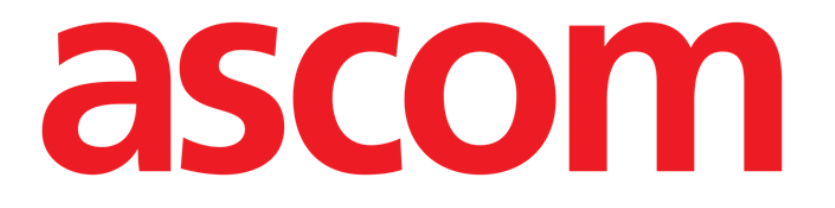

## Invasive Device Management (Gestione dispositivi invasivi)

# **Manuale Utente**

Versione 2.0

2023-09-21

Ascom UMS s.r.l. Unipersonale Via Amilcare Ponchielli 29, 50018, Scandicci (FI), Italy Tel. (+39) 055 0512161 – Fax (+39) 055 829030 www.ascom.com

## Indice

| Invasive Device Management (Gestione disositivi invasivi) | 3  |
|-----------------------------------------------------------|----|
| 1. Descrizione generale                                   | 3  |
| 2. Elenco dei dispositivi                                 | 4  |
| 3. La barra comandi                                       | 5  |
| 4. Come inserire un nuovo dispositivo                     | 6  |
| 5. Come modificare i dati di un dispositivo               | 7  |
| 6. Come rimuovere un dispositivo                          | 7  |
| 7. Come cancellare un dispositivo inserito                | 7  |
| 8. Come inserire una attività infermieristica             | 8  |
| 9. Come modificare una attività infermieristica           | 9  |
| 10. Come cancellare un'attività infermieristica           | 9  |
| 11. Come aggiungere un elemento a un menù                 | 10 |

# Invasive Device Management (Gestione disositivi invasivi)

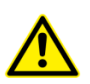

Per informazioni riguardanti l'ambiente del Prodotto, le precauzioni, gli avvisi e l'uso previsto si vedano i documenti USR ITA Digistat Care e/o USR ITA Digistat Docs (a seconda dei moduli installati - Digistat Suite EU) oppure USR ENG Digistat Suite NA (per la Digistat Suite NA). La conoscenza e la comprensione della documentazione appropriate sono obbligatorie per un uso corretto e in sicurezza del modulo IDM, descritto in questo documento.

## **1. Descrizione generale**

Il modulo INVASIVE DEVICE MANAGEMENT (IMD da qui in avanti) può essere usato per gestire i dispositivi del paziente e le azioni infermieristiche collegate a tali dispositivi. Per visualizzare il modulo, selezionarlo tramite l'icona 🗐 sulla barra laterale. Si aprirà la pagina seguente (Fig 1).

| Dispositivo (sito)     | Giorni (max) | Data e Ora (tempo trascorso) | Operatore | Attività (note)                        |
|------------------------|--------------|------------------------------|-----------|----------------------------------------|
| Dispositivo 1 (Sito 1) | 1 (3)        | 2019-03-11 09:22 (23 h)      | ADMIN     | Actividad 2                            |
| Dispositivo 1 (Sito 1) | 1(1)         | 2019-03-11 09:18 (23 h)      | ADMIN     | Presente al ingresar                   |
| Dispositivo 1 (Sito 1) | 1 (1)        | 2019-03-11 09:19 (23 h)      | ADMIN     | Inserción                              |
| Dispositivo 2 (Sito 1) | 1(1)         | 2019-03-11 09:16 (23 h)      | ADMIN     | Actividad 1 (administracion de drogas) |
| Dispositivo 2 (Sito 1) | 1(1)         | 2019-03-11 09:18 (23 h)      | ADMIN     | Inserción (administracion de drogas)   |
| Dispositivo 2 (Sito 1) | 1 (1)        | 2019-03-11 09:23 (23 h)      | ADMIN     | Actividad 2                            |
|                        |              |                              |           |                                        |

Fig 1

I dati del paziente sono in alto, su due righe (Fig 1 **A**): nome del paziente, ID, età e sesso sono visualizzati sulla prima riga; data di ammissione, durata della degenza, peso, altezza, sono visualizzati sulla seconda riga.

I dati relativi ai dispositivi del paziente sono visualizzati nella tabella indicata in Fig 1 **B** (si veda il paragrafo successivo). Un insieme di pulsanti che permettono di eseguire diverse operazioni si trovano sulla barra comandi in fondo alla schermata (Fig 1 **C** – si veda a pagina 5 per la descrizione).

## 2. Elenco dei dispositivi

Tutti i dispositivi del paziente sono elencati nella tabella mostrata in Fig 2. Nelle diverse colonne della tabella sono specificate le seguenti informazioni:

- Nome del dispositivo e sito in caso lo stesso tipo di dispositivo compaia più volte, accanto al nome del dispositivo è visualizzato un numero progressivo (ad esempio: CVC, CVC2, CVC3 etc.).
- Giorni di permanenza del dispositivo e numero massimo consentito di giorni di permanenza, nella forma seguente: 3 (4).
- Data e ora di applicazione. Se viene superato il numero massimo indicato di giorni di permanenza la riga è di colore rosso.
- Nome dell'operatore che ha eseguito l'azione.
- Tipo di azione eseguita o, in caso di più azioni sullo stesso dispositivo, ultima azione eseguita. Qui sono visualizzate anche le note dell'utente.

| Dispositivo (sito)     | Giorni (max) | Data e Ora (tempo trascorso) | Operatore | Attività (note)                        |
|------------------------|--------------|------------------------------|-----------|----------------------------------------|
| Dispositivo 1 (Sito 1) | 1 (3)        | 2019-03-11 09:22 (23 h)      | ADMIN     | Actividad 2                            |
| Dispositivo 1 (Sito 1) | 1 (1)        | 2019-03-11 09:18 (23 h)      | ADMIN     | Presente al ingresar                   |
| Dispositivo 1 (Sito 1) | 1 (1)        | 2019-03-11 09:19 (23 h)      | ADMIN     | Inserción                              |
| Dispositivo 2 (Sito 1) | 1 (1)        | 2019-03-11 09:16 (23 h)      | ADMIN     | Actividad 1 (administracion de drogas) |
| Dispositivo 2 (Sito 1) | 1 (1)        | 2019-03-11 09:18 (23 h)      | ADMIN     | Inserción (administracion de drogas)   |
| Dispositivo 2 (Sito 1) | 1 (1)        | 2019-03-11 09:23 (23 h)      | ADMIN     | Actividad 2                            |

#### Fig 2

## La tabella può essere visualizzata in forma compatta (come in Fig 2), o espansa (come in Fig 3).

| Dispositivo (sito)     | Giorni (max) | Data e Ora (tempo trascorso) | Operatore | Attività (note)                           |
|------------------------|--------------|------------------------------|-----------|-------------------------------------------|
| Dispositivo 1 (Sito 1) | 1 (3)        | 2019-03-11 09:22 (23 h)      | ADMIN     | Actividad 2                               |
|                        | 1 (3)        | 2019-03-11 09:10 (23 h)      | ADMIN     | Inserción (primer dia de hospitalizacion) |
| Dispositivo 1 (Sito 1) | 1 (1)        | 2019-03-11 09:18 (23 h)      | ADMIN     | Presente al ingresar                      |
| Dispositivo 1 (Sito 1) | 1 (1)        | 2019-03-11 09:19 (23 h)      | ADMIN     | Inserción                                 |
| Dispositivo 2 (Sito 1) | 1 (1)        | 2019-03-11 09:23 (23 h)      | ADMIN     | Actividad 2                               |
|                        | 1 (1)        | 2019-03-11 09:19 (23 h)      | ADMIN     | Inserción                                 |
| Dispositivo 2 (Sito 1) | 1 (1)        | 2019-03-11 09:16 (23 h)      | ADMIN     | Actividad 1 (administracion de drogas)    |
| Dispositivo 2 (Sito 1) | 1 (1)        | 2019-03-11 09:18 (23 h)      | ADMIN     | Inserción (administracion de drogas)      |

#### Fig 3

In modalità compatta è visualizzata solo l'ultima azione per ogni dispositivo. In modalità espansa sono visualizzate tutte le azioni di un dispositivo selezionato.

Si usi il pulsante **Espandi/Riduci** sulla barra comandi per visualizzare la tabella in forma espansa o compatta.

## 3. La barra comandi

Questi sono i pulsanti che compaiono sulla barra comandi:

DISPOSITIVO ATTIVITÀ FILTRO + Aggiungi 🖉 Modifica X Rimuovi + Aggiungi 🖉 Modifica 🏹 Tutti 🖬 InSitu 💀 Rimossi 🖨 Stampa 🔀 Espandi Fig 4

Pulsanti relativi al dispositivo:

AGGIUNGI – si usi questo pulsante per aggiungere un nuovo dispositivo. MODIFICA – si usi questo pulsante per modificare i dati di un dispositivo esistente. RIMUOVI - si usi questo pulsante per rimuovere un dispositivo.

Pulsanti relativi alle azioni infermieristiche:

AGGIUNGI – si usi questo pulsante per aggiungere una nuova azione. MODIFICA – si usi questo pulsante per modificare i dati di una azione esistente.

Filtri:

TUTTI – selezionare questo pulsante per visualizzare tutti i dispositivi. IN SITU - selezionare questo pulsante per visualizzare solo i dispositivi in situ. RIMOSSI - elezionare questo pulsante per visualizzare solo i dispositivi rimossi.

Si usi il pulsante **Espandi/Riduci** per visualizzare la tabella in forma espansa o compatta. Il pulsante **Stampa** permette di selezionare e produrre uno dei report configurati.

### 4. Come inserire un nuovo dispositivo

Per inserire un nuovo dispositivo:

Cliccare il pulsante "Aggiungi dispositivo" sulla barra comandi. Sarà visualizzata la seguente schermata.

| NUOVO DISPOS  | SITIVO      |      |           |
|---------------|-------------|------|-----------|
| Dispositivo:  |             |      | ~ +       |
| Sito:         |             |      | ~ +       |
| Giorni (max): |             |      |           |
| Attività:     | Inserimento |      | ~         |
| Data e ora:   | 13/03/2019  | 09:1 | 14        |
| Operatore:    | ADMIN       |      | ~ +       |
| Note:         |             |      |           |
| 🗙 Rimuovi     |             | 🗸 Ok | 🗙 Annulla |
| ig 5          |             |      |           |

#### Questa schermata permette di specificare i dati di un nuovo dispositivo.

Tutte le informazioni possono essere inserite o cliccando l'elemento appropriato sui menu a tendina contestuali o digitandole da tastiera. Si faccia uso del pulsante-freccia per aprire i diversi menu. Si veda a pagina 10 per la modalità di inserimento degli elementi ai diversi menù. Le informazioni che qui possono essere specificate sono:

- Nome del dispositivo.
- Sito.
- Numero massimo consentito di giorni di permanenza.
- Attività eseguita.
- Data/ora di applicazione.
- Nome dell'operatore.
- Note eventuali (testo libero).
- Cliccare il pulsante OK sulla barra comandi per inserire il dispositivo. Una nuova riga sarà aggiunta alla tabella mostrata in Fig 2 e Fig 3.

Sarà di nuovo visualizzata la schermata principale del modulo (Fig 1).

### 5. Come modificare i dati di un dispositivo

Per modificare i dati di un dispositivo esistente:

- > Cliccare, sulla tabella, la riga corrispondente al dispositivo.
- Cliccare il pulsante MODIFICA sulla barra comandi. Si aprirà la schermata contenente i dati del dispositivo selezionato.
- Modificare i dati.
- > Cliccare il pulsante **OK** sulla barra comandi.

Sarà di nuovo visualizzata la schermata principale del modulo (Fig 1).

### 6. Come rimuovere un dispositivo

Per registrare la rimozione di un dispositivo:

- > Cliccare, sulla tabella, la riga corrispondente al dispositivo.
- > Cliccare il pulsante **MODIFICA** sulla barra comandi.

La riga corrispondente al dispositivo <u>non</u> è cancellata. Il dispositivo è indicato come "rimosso".

#### 7. Come cancellare un dispositivo inserito

Per cancellare uno dei dispositivi inseriti:

- > Cliccare, sulla tabella, la riga corrispondente al dispositivo.
- Cliccare il pulsante MODIFICA sulla barra comandi. Si aprirà la schermata contenente i dati del dispositivo selezionato.
- > Cliccare il pulsante **CANCELLA** presente sulla barra comandi.

Sarà richiesta conferma tramite una finestra pop-up.

Cliccare su Sì per cancellare il dispositivo.

Sarà di nuovo visualizzata la schermata principale del modulo (Fig 1). La riga corrispondente al dispositivo cancellato sarà scomparsa.

### 8. Come inserire una attività infermieristica

Per aggiungere una attività infermieristica:

- Cliccare, sulla tabella, la riga corrispondente al dispositivo cui si riferisce l'attività infermieristica da inserire.
- Cliccare il pulsante "Aggiungi attività infermieristica" sulla barra comandi. Si aprirà la seguente schermata.

| Dispositivo 1<br>Sito 1<br>3<br>13/03/2019 |    |      | 00.15 | ~<br>~  |
|--------------------------------------------|----|------|-------|---------|
| Sito 1<br>3<br>13/03/2019                  | Ö  |      | 00.15 | ~       |
| 13/03/2019                                 |    |      | 00.15 | ~ -     |
| 13/03/2019                                 | Ö  |      | 00.15 | ~ -     |
| 13/03/2019                                 | Ċ. |      | 00.15 | 0       |
|                                            |    |      | 09:12 | $( \ )$ |
| ADMIN                                      |    |      |       | ~ -     |
|                                            |    |      |       |         |
|                                            |    | 🗸 Ok |       | X Ann   |
|                                            |    |      | ✓ Ok  | √ Ok    |

Questa schermata permette di specificare tutte le informazioni relative ad una nuova attività infermieristica.

I campi posti in alto (Fig 6 **A** - **Dispositivo, Sito, Massimo giorni**) si riferiscono al dispositivo e non possono essere modificati in questa sede.

I campi **Data/Ora**, **Operatore** e **Attività** (Fig 6 **B**) possono essere specificati selezionando l'elemento appropriato nei menù a tendina contestuali o inserendo l'informazione da tastiera. Si usino i pulsanti posti accanto al campo per aprire i diversi menu. Si veda a pagina 10 per le modalità di inserimento di nuovi elementi ai menù a tendina. Se necessario, si usi il campo **Note** per inserire note come testo libero.

> Cliccare il pulsante **OK** sulla barra comandi per inserire l'attività infermieristica.

Una nuova attività è così aggiunta al dispositivo selezionato. Sarà visualizzata sulla riga corrispondente al dispositivo come attività più recente.

Sarà di nuovo visualizzata la schermata principale del modulo (Fig 1).

#### 9. Come modificare una attività infermieristica

Per modificare i dati di una attività infermieristica esistente:

- Si utilizzi il pulsante ESPANDI sulla barra comandi per visualizzare tutte le attività infermieristiche.
- > Cliccare la riga corrispondente all'attività infermieristica da modificare.
- Cliccare il pulsante MODIFICA attività infermieristica sulla barra comandi. Sarà visualizzata la schermata contenente i dati dell'attività infermieristica selezionata.
- > Modificare i dati.
- > Cliccare il pulsante **OK** sulla barra comandi.

Sarà di nuovo visualizzata la schermata principale del modulo (Fig 1).

#### **10.** Come cancellare un'attività infermieristica

Per cancellare una delle attività inserite:

- Si utilizzi il pulsante ESPANDI sulla barra comandi per visualizzare tutte le attività infermieristiche.
- > Cliccare la riga corrispondente all'attività infermieristica da cancellare.
- > Cliccare il pulsante **MODIFICA attività infermieristica** sulla barra comandi.

Sarà visualizzata la schermata contenente i dati dell'attività infermieristica selezionata.

> Cliccare il pulsante **CANCELLA** presente sulla barra comandi.

Sarà richiesta conferma tramite una finestra pop-up.

Cliccare su Sì per cancellare l'attività.

Sarà di nuovo visualizzata la schermata principale del modulo (Fig 1). La riga corrispondente all'attività infermieristica cancellata sarà scomparsa.

### 11. Come aggiungere un elemento a un menù

Quando accanto a uno dei campi è visualizzato il simbolo +, è possibile aggiungere un nuovo elemento ad un menu a tendina esistente in modo che l'elemento possa essere direttamente selezionato in futuro.

| Dispositivo:  |             |       | ~ + |
|---------------|-------------|-------|-----|
| Sito:         |             |       | ~ + |
| Giorni (max): |             |       |     |
| Attività:     | Inserimento |       | ~   |
| Data e ora:   | 13/03/2019  | 09:23 | C   |
| Operatore:    | ADMIN       |       | ~ - |

#### Fig 7

#### Per fare questo è necessario:

Si veda ad esempio in Fig 7 A.

 Cliccare il pulsante + posto acanto al campo. Il campo cambierà nel modo mostrato in Fig 8.

| Dispositivo:<br>Fia 8    |                           |   | × |
|--------------------------|---------------------------|---|---|
| <ul><li>Digita</li></ul> | re il nome dell'elemento. | A |   |
| Dispositivo:             | Dispositivo Esempio       | V | × |

Cliccare il pulsante indicato in Fig 9 A.

L'elemento viene così inserito nel menù a tendina corrispondente e rimarrà disponibile per essere selezionato direttamente (Fig 10 **A**).

| Dispositivo: |                        | ~ |
|--------------|------------------------|---|
|              | Appareil de example    |   |
|              | Device 1               |   |
|              | Dispositivo 1          |   |
|              | Dispositivo 2          |   |
| 6            | dispositivo de ejemplo |   |
| A            | Dispositivo Esempio    |   |

#### Fig 10